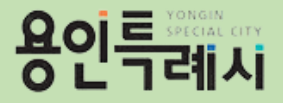

# 동백도서관 자율주행로봇 도서배달 신청 매뉴얼

01) 동백도서관 자율주행로봇 도서배달 신청 ------ 1~4P

02) 동백도서관 자율주행로봇 도서배달 신청조회 ----- 5P

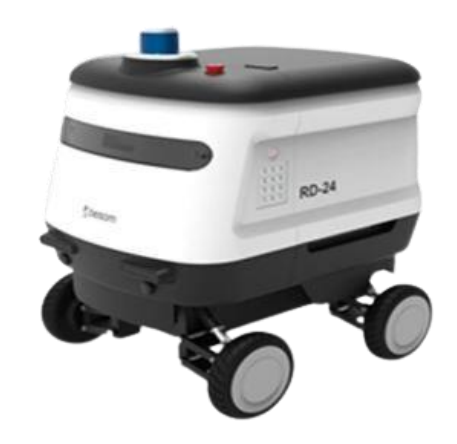

### 01) 동백도서관 자율주행로봇 도서배달 신청

용인특례시

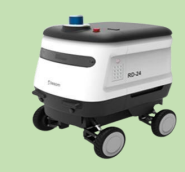

|                                                                                                    |                                                                           |                                                               |                                                                                       |                                                                                                    |                                                   |                                                                                       | 번호 | 설명                                         |
|----------------------------------------------------------------------------------------------------|---------------------------------------------------------------------------|---------------------------------------------------------------|---------------------------------------------------------------------------------------|----------------------------------------------------------------------------------------------------|---------------------------------------------------|---------------------------------------------------------------------------------------|----|--------------------------------------------|
| (로그인) 회원가원) (온라인정회원신청) 도서관SNS →<br>용인특별해시 동백도서관 · · · · · · · · · · · · · · · · · · ·                                                            |                                                                           |                                                               |                                                                                       |                                                                                                    |                                                   |                                                                                       |    | 동백도서관 홈페이지 자료검색 메뉴<br>하단에 있는 「자율주행로봇 도서배달」 |
| 자료검색<br>통한자료검색<br><u>주제별자료검색</u><br>실착자료검색<br>신착자료검색<br>다료인기도서<br>스마트도서관자료검색<br>구독자료검색<br>구독자료검색<br>회망도서바로대출<br>한도도서바로대출<br>기대에도보<br>자물주행로봇 도서배달 | 이용안내<br>최민안내<br>자료이용안내<br>시설이용안내<br>기타이용안내<br>장애인서비스<br>함께하는서비스<br>지역서점안내 | 도시마당<br>추천도서<br>시추천도서<br>독서공감<br>발간/특회자료<br>올해의객함께읽기<br>독서동아리 | 문화행사<br>문화행시신청<br>도서관일정<br>독서교실방양특강<br>북스타트<br>전시미라톤<br>전국독서감상문대회<br>휴먼리이브리리 <i>6</i> | 열린마당<br>도서관소석<br>도서관연충행사<br>한눈에보는도서관<br>자주하는질문<br>물고답하기<br>설문조사<br>원큭릭대관신청<br>진약신청<br>시만참여<br>도서기종 | 도서관소개<br>인사말<br>연혁<br>도서관현황<br>조직도/직원정보<br>찾아오시는길 | 나의도서관<br>이용안내<br>나의정보<br>도서이용내역<br>바로대출신청조회<br>보존서고도서이용내역<br>관심도서목록<br>맞춤추천도서<br>신청조회 |    | 페이지도 이공합니다.                                |
| <u>.</u>                                                                                                    | 자료검색 › 자율주햄로봇 도세                                                          | 배달 > 자율주행로봇 도서배달 신청안                                          |                                                                                       |                                                                                                    | <b>▲</b> V                                        |                                                                                       | 번호 | 설명                                         |
|                                                                                                    |                                                                           |                                                               |                                                                                       |                                                                                                    |                                                   |                                                                                       |    |                                            |
| 자                                                                                                    | <b> 율주행로봇 도</b> 사                                                         | 서배달 신청안내                                                      | 2                                                                                     | ₩⊕₩₫                                                                                               | ) 💬 🚭 🔿 🖶                                         |                                                                                       | 2  | '신청하기' 버튼을 눌러 신청페이지로 이<br>동합니다.            |
| 자                                                                                                    | 물주행로봇 도시<br><sub>지율주행로</sub>                                              | 너배달 신청안내<br>몇도서배달신청안내                                         | 2                                                                                     | 신청하기                                                                                               |                                                   |                                                                                       | 2  | '신청하기' 버튼을 눌러 신청페이지로 이<br>동합니다.            |

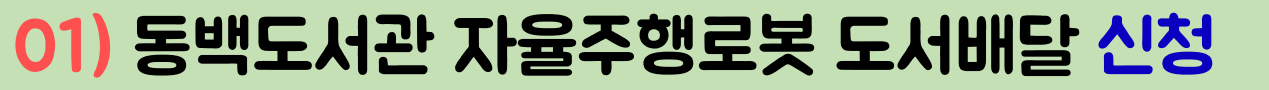

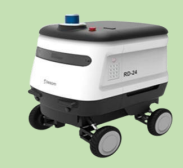

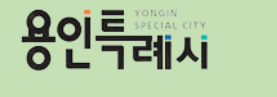

|                                                         |          |    |          |      |    |     |                        |                | 번호 | 설명                                                                                                    |
|---------------------------------------------------------|----------|----|----------|------|----|-----|------------------------|----------------|----|----------------------------------------------------------------------------------------------------|
| 요 자료검색 > 자율주행로봇 도서배달 > 신청하기<br>신청하기<br>자율주햎로봇 도서배달 신청안내 |          |    |          |      | -H |     |                        |                |    | <b>배달희망일을 선택</b><br>※ 배달희망일 기준 2일전 22:00시부터 전일 14:00까지<br>신청 가능<br>※ 예시) 4/22(월) 22:00부터 4/23(화) 14:00 까지는<br>4/24(수) 신청가능 |
|                                                         |          |    |          |      |    | -   |                        |                |    |                                                                                                    |
| ● 신경                                                    | 청서비스     |    |          |      |    |     |                        | 자율주행로봇 도서배달 신청 | 2  | 책을 배달 받기 희망하는 시간을 선택합니다.                                                                                                   |
|                                                         |          |    |          |      |    |     | 2                      |                | 3  | 신청하기버튼을 눌러 신청정보 입력 페이지                                                                                                    |
| 🖬 날짜                                                    | 선택       | <  | 2024     | . 04 | >  | 이번달 | 員 시간 선택                |                |    | 도 이승입니다.                                                                                                    |
| 일                                                       | 월        | 화  | 1        | 1 목  |    | 토   | 10:00                  | 11:00          |    |                                                                                                    |
|                                                         | 1        | Z  | 3 🛃      | 4    | 5  | Ь   | 12:00                  | 13:00          |    |                                                                                                    |
| 7                                                       | 8<br>휴관  | 9  | 10<br>휴관 | 11   | 12 | 13  | 14:00                  | 15:00          |    |                                                                                                    |
| 14                                                      | 15       | 16 | 17       | 18   | 19 | 20  | 16:00                  |                |    |                                                                                                    |
| 21                                                      | 22<br>휴관 | 23 | 24       | 25   | 26 | 27  | ➡선택한 일정                |                |    |                                                                                                    |
| 28                                                      | 29       | 30 |          |      |    |     | ● 2024년4월4일(목)   14:00 | 0              |    |                                                                                                    |
| ○ 신청가능                                                  | 5 🔘 신청불  | 가  |          |      |    |     | 신청하                    | 7]             |    |                                                                                                    |

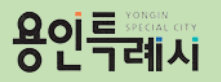

#### 01) 동백도서관 자율주행로봇 도서배달 신청

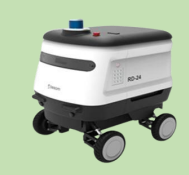

|                                |                                                                                                    |                                                                                                    |                                           |              |     | 번호 | 설명                          |
|--------------------------------|----------------------------------------------------------------------------------------------------|----------------------------------------------------------------------------------------------------|-------------------------------------------|--------------|-----|----|-----------------------------|
| 개인정보 수집·0                      | 비용 동의 안내                                                                                                    |                                                                                                    |                                           |              |     | 1  | 개인정보 수집·이용 동의 안내사항을 확인하     |
| 동백도서관 자율주행로<br>                | 봇 도서배달신청서비스 관련                                                                                                    | 하여 아래와 같이 개인                                                                                                    | 민정보를 수집·이용하고자 합니다.                        |              | _ 1 |    | 고 동의 여부를 체크합니다.             |
| 수집·이용 항목                       |                                                                                                    | 수집·이용 목적                                                                                                    |                                           | 보유기간         |     |    |                             |
| 신청인 성명, 전화번호,<br>휴대폰번호, 이메일    |                                                                                                    | 정보주체동의<br>신청자 확인 및 도서배달 안내 알림톡 또는 SMS 전<br>송<br>신청자 현황 및 이력관리                                                      |                                           | 3년           |     |    |                             |
| 개인정보 수 접리 관련해<br>과 같이 개인정보를 수집 | 이 등이를 가난할 관리가 있<br>·이용하는데 동의하십니까?                                                                                                    | 으러, 러나 너 도 네베드<br>() 동의안함 ()                                                                                       | <u>- 네비스 네</u> 칭이 불가능함을 알려드립<br>) 동의함     | LICH.        | •   |    |                             |
|                                |                                                                                                    |                                                                                                    |                                           |              |     | 번호 | 설명                          |
| 신청정보                           |                                                                                                    |                                                                                                    |                                           |              |     | 2  | 휴대폰번호(필수), 전화번호(선택)을 입력합니다. |
| 신청내용                           | 동백도서관(자율주행                                                                                                    | 로봇 도서배달 신청)                                                                                                    |                                           |              |     |    | 배티스 커피워도 상황은 국 나라취보리        |
| 신청일시                           | 2024.04.04(목) 14<br>※ 도서관에서 배달출                                                                                                    | I:00<br>발하는 시각                                                                                                    | 신청자명                                      | 채성희          |     | 3  | 배달을 의망아는 아파트를 선택합니다.        |
| 휴대폰번호                          | 010 🔻                                                                                                    |                                                                                                    | ※ 도서수령 시 잠금 비밀번호는 3                       | 휴대폰 번호 뒤 4자리 |     |    |                             |
| 전화번호                           | 선택 💌                                                                                                    |                                                                                                    |                                           |              |     |    |                             |
| 아파트명                           | 신택                                                                                                    |                                                                                                    |                                           |              | •   |    |                             |
| 신청도서<br>(도서번호)                 | 선택<br>백현마을 동일하이<br>박현마을 상록되<br>성산마을 산영지입<br>성산마을 내광하우<br>성산마을 내해그루<br>아은목마을 다리<br>어은목마을 대신된<br>동백역 경남 아너스<br>* 선정하지는 도저렴<br>- 예시) 쇼팬하우어 (<br>* 인당 최대 격까지 | 별 정문 앞<br>계를 정문 앞<br>정문 앞<br>스토리 정문 앞<br>블 정문 앞<br>발디 정문 앞<br>타빌 정문 앞<br>북루밍 정문 앞<br>발도정면호를 함께적2<br>(시제 : 철학자가 눈물) | <sup>집해수세요.</sup><br>물 플릴 때(DM0000050305) |              |     |    |                             |

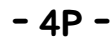

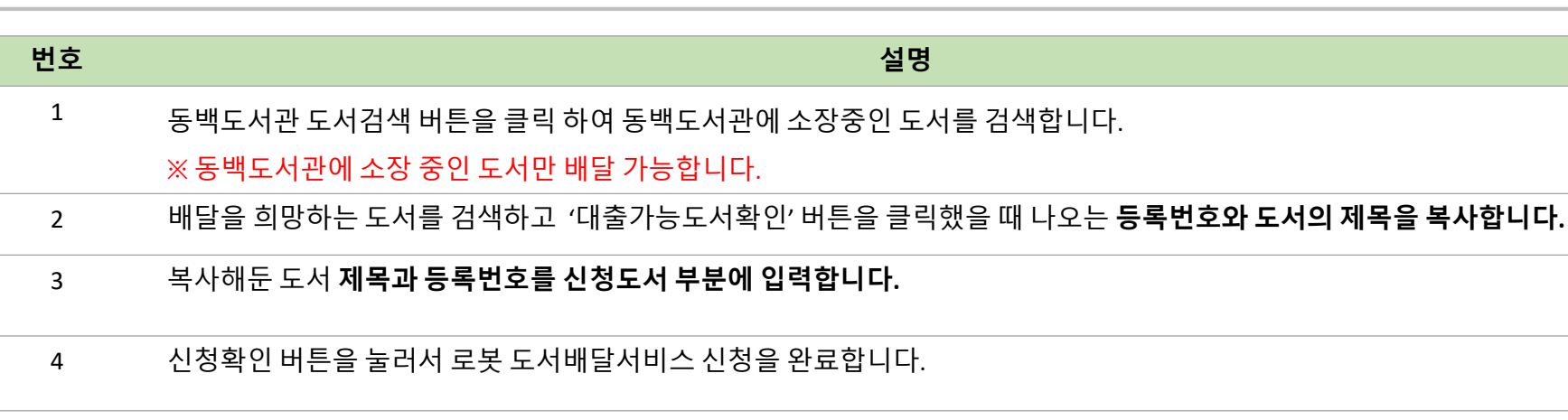

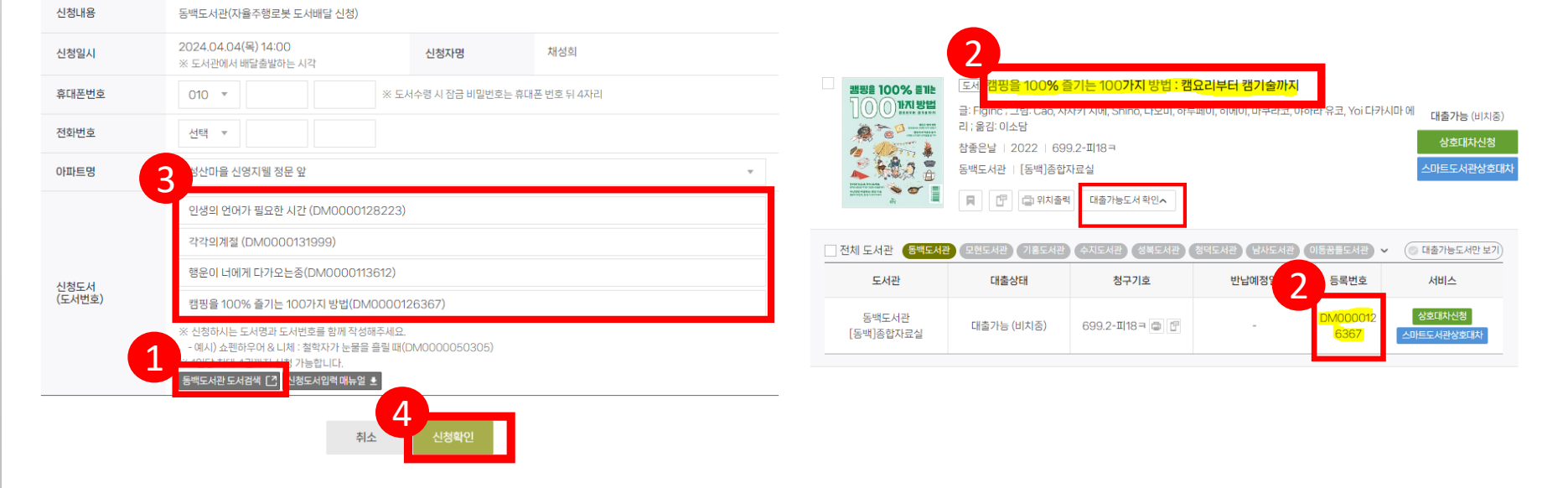

#### 🛡 신청정보

용인특례시

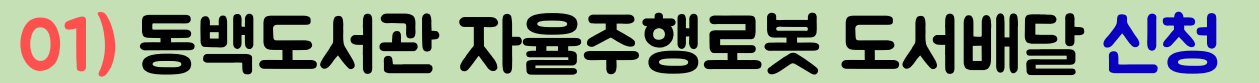

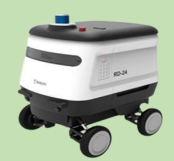

## 용인특례자 02) 동백도서관 자율주행로봇 도서배달 신청조회

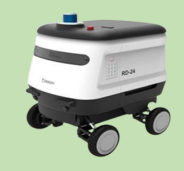

| о – <b>т</b> уоман                                                                                                    |                                                                                  |                                                                    |                                                                                        |                                                                                    | 대출(0) 예약(0)                                                        | 로그아웃 정보수정 도서관SNS >         | 번호 | Σ     | 설명                                                  |
|----------------------------------------------------------------------------------------------------|----------------------------------------------------------------------------------|--------------------------------------------------------------------|----------------------------------------------------------------------------------------|------------------------------------------------------------------------------------|--------------------------------------------------------------------|----------------------------|----|-------|-----------------------------------------------------|
| 용인특례시 동백도<br>자료검색<br>통합자료검색<br>신작자료검색<br>신작자료검색<br>대출인기도서<br>스마트도서관자료검색<br>구독자료검색<br>회당도서관자료검색<br>회당도서관자료검색<br>회당도서관자료검색<br>지원도서반료<br>회당도서반료<br>지원주행로봇도서배달 | ►서관<br>이용안내<br>회원안내<br>자료이용안내<br>시설이용안내<br>기타이용안내<br>경매인시비스<br>철께하는서비스<br>지역서점안내 | 자료검석<br>주천도서<br>시주천도서<br>독서공감<br>발간/투화자료<br>올해의책함께읽기<br>독서통이리      | 범 이용안내 독서대<br>문화행사산청<br>도서관상정<br>독서교실생학특강<br>복스타트<br>독서미라톤<br>전국특수감상문대회<br>휴먼라이브러리 (7) | 문화행사 요   열린미다당 도서관소역   도서관소역종행사 한눈에보는 도서관   자주하는질문 모답하기   실목-따라신청 관락신청   신만침역 도서기종 | 결린마당 도서관소개<br>인사말<br>연혁<br>도서관0당이이브<br>도서관현황<br>조직도/직원정보<br>찾아오시는길 | 나의도서관 Q =                  | 1  |       | 동백도서관 홈페이지 나의도서관 메뉴<br>하단에 있는 「신청조회」 페이지로<br>이동합니다. |
|                                                                                                    | A 11015 113                                                                      |                                                                    |                                                                                        |                                                                                    |                                                                    |                            | 번호 | •     | 설명                                                  |
| 나의도서관                                                                                                    | 자율주                                                                              | · › 신청소회 › 사율수영로뜻도<br>행로봇 도서배달                                     | 신청조회                                                                                   |                                                                                    | <b>()</b>                                                          | f) 💬 🚭 🔿 🖶                 | 2  | <br>( | 「자율주행로봇 도서배달 신청조회」 페이지로<br>이동합니다.                   |
| 이용안내                                                                                                    | 3                                                                                |                                                                    |                                                                                        |                                                                                    |                                                                    |                            | 3  | ,     | 신청 현황 및 신청 상태를 확인합니다.                               |
| 나의정보                                                                                                    | <b>예약일시</b><br>도서관: 동                                                            | 2024.04.04(목) 14:00<br>백도서과 1 신청일 : 2024.04.0                      | 3                                                                                      |                                                                                    |                                                                    | 신청중                        |    | ,     | 상태가 '신성중'일 때만 신정취소 가능합니다.                           |
| 도서이용내역                                                                                                    | 신청도서 :<br>캠핑을 100                                                                | 인생의 언어가 필요한 시간 (DMO<br>0% 즐기는 100가지 방법(DMOO                        | 。<br>1000128223) , 각각의계절 (DI<br>00126367)                                              | VI0000131999) , 행운이 너(                                                             | 에게 다가오는중(DM0000113                                                 | 612), 신청취소                 |    |       |                                                     |
| 바로대출신청조회                                                                                                    |                                                                                  |                                                                    |                                                                                        |                                                                                    |                                                                    |                            |    |       |                                                     |
| 보존서고도서 이용내역                                                                                                    | 예약일시                                                                             | 2024.04.02(화) 11:00                                                | -                                                                                      |                                                                                    |                                                                    | 신청중                        |    |       |                                                     |
| 관심도서목록                                                                                                    | 도서관 : 동<br>신청도서 :                                                                | 백도서관   신성일 : 2024.03.2<br>철학자가 눈물을 흘릴 때(DM000                      | 5<br>00050305)                                                                         |                                                                                    |                                                                    | 신청취소                       |    |       |                                                     |
| 맞춤추천도서<br>신칭조회<br>문화행사신청조회<br>'1억특강신청조회                                                                                                    | ✓ 예약일시<br>도서관∶동<br>신청도서 :                                                        | <b>2024.04.02(화) 10:00</b><br>백도서관 I 신청일:2024.03.2<br>DM0000050305 | 5                                                                                      |                                                                                    |                                                                    | 신청취소<br>(이용자에 의한<br>직접 취소) |    |       |                                                     |
| 자율주행로봇 도서배달 신청조<br><u>회</u><br>회망도서신청조회<br>휴먼복신청조회<br>도서관공모신청조회                                                                                            | <b>예약일시</b><br>도서관 : 동<br>신청도서 :                                                 | <b>2024.04.01(월) 10:00</b><br>백도서관   신청일:2024.03.2<br>DM0000050305 | 5                                                                                      |                                                                                    |                                                                    | 신청취소<br>(이용자에 의한<br>직접 취소) |    |       |                                                     |